## Erstellen von HTML-Seiten

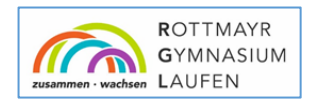

Programm: BlueGriffon (download unter: http://bluegriffon.org/#download)

- ✓ Erstelle im Explorer einen Ordner, in dem sowohl die html-Dateien, als auch alle einzubettenden Bilder etc. abgelegt werden.
- ✓ Lade alle Bilder, die in deine html-Seiten eingebettet werden sollen, in den eben erstellten Ordner.
- ✓ Blue Griffon starten
- 🗸 🛛 Datei / Neu
- ✓ Datei / Speichern unter (Dateien müssen in BlueGriffon immer sofort nach dem Erstellen gespeichert werden!)
- ✓ Name geben und in dem zuvor angelegten Ordner ablegen
- ✓ Passe die Grundeinstellung an:
  - (1) Konsolen / Haken vor Stil-Eigenschaften setzen
  - (2) Im Fenster "Stil-Eigenschaften": Stil anwenden auf / "Alle Elemente der Klasse auswählen"

|   | pelle | Kor | hsolen <u>x</u> tras <u>H</u> ilfe |      |
|---|-------|-----|------------------------------------|------|
|   | 0     |     | ARIA                               |      |
|   | C     | ~   | Stil-Eigenschaften                 |      |
|   |       |     | DOM Explorer                       |      |
| - |       |     | Internationalization Tag Set 2.0   | Vari |
|   |       |     | Skripteditor                       |      |
|   |       |     | Stile                              |      |

| Datei Bearbeiten Ansicht Einfügen Format Tabell <mark>e</mark> Konsolen Stras Hilfe                |                                                                       |
|----------------------------------------------------------------------------------------------------|-----------------------------------------------------------------------|
|                                                                                                    |                                                                       |
| (Inhalt Text Victore (D) (Infance Klasse) Viariable Breite Victore ARIA Rolle) Victore ARIA Rolle) |                                                                       |
| o del (file/_dekhmij +                                                                             | Stil-Eigenschaften                                                    |
| 1132px                                                                                             | Stie and Les and<br>Alle Elemente der Klasse                          |
|                                                                                                    | F GENERELL                                                            |
|                                                                                                    | Schriftantimilie                                                      |
| <b>#</b>                                                                                           | Grösse:                                                               |
| · =                                                                                                | Linenhõhe:                                                            |
|                                                                                                    | Gewicht: Normal Fett Dünner Fetter                                    |
| *                                                                                                  | Stil: Normal Kursiv Schräg                                            |
|                                                                                                    | Dekoration: Keine <u>Unterstrichen</u> Überstrichen <del>Durchg</del> |
|                                                                                                    | Gross-/Kleinschreibung: Keine kleinschreibung GROSSSCHREIBUNG         |
| 3                                                                                                  | Varianten: Normal Kapitälchen                                         |
|                                                                                                    | Ausrichtung: 토 폭 북 클                                                  |
|                                                                                                    | Vert. Ausrichtung:                                                    |
|                                                                                                    | Textrichtung: Links nach rechts Rechts nach links                     |
|                                                                                                    | Zeichenabstände:                                                      |
|                                                                                                    | Wortabstände:                                                         |
|                                                                                                    | Zeilenumbruch: Nur an normalen Umbruchpunkten Überall                 |
|                                                                                                    | Text Einrückung:                                                      |
| Dual View WYSIWYG Quelltext Druckvorschau                                                          | Writing mode:                                                         |
| <pre>cdpodp&gt;</pre>                                                                              |                                                                       |

- ✓ Schreibe den gesamten Text, der am Ende auf der fertigen HTML-Seite zu sehen sein soll in das Fenster (komplett unformatiert!).
- ✓ Formatierung (1): Klassen definieren (Hervorhebungen, Zitate, Anmerkungen, ...) sofern nicht bereits vordefiniert
  - ✓ Text markieren
  - ✓ "<>" klicken und dann "span" wählen
  - ✓ Namen vergeben (z.B. ZITAT)
  - 🗸 🛛 Attribute wählen und Attributwerte setzen
- ✓ Formatierung (2): Zuweisung von Objekten zu Klassen, welche bereits definiert wurden (s.o.):
  - ✓ Text markieren
  - ✓ "<>" klicken und "span" wählen
  - ✓ im der unteren Titelleiste "(keine Klasse)", die Klasse wählen (hier: ZITAT)

| _        |  |
|----------|--|
| <b>~</b> |  |
| <b>~</b> |  |
| <b>~</b> |  |
| <b>~</b> |  |
|          |  |

- ✓ Tabelle einfügen (sichtbar / oder nicht sichtbar) (um ein entsprechendes Layout zu erhalten)
  - ✓ "Tabellen-Symbol" klicken und Dimension auswählen (z.B. 1 Zeile & 2 Spalten)
  - ✓ Wenn die Tabelle unsichtbar sein soll: Tabelle markieren und erneut Tabellen-Symbol klicken (Rahmenstärke O setzen / anwenden / ok)
- ✓ Bild einfügen (Das Bild soll sich unbedingt schon im zuvor angelegten Ordner befinden! s.o.)
  - ✓ Haken vor: "URL relativ zu dieser Seite"
  - ✓ "Alternativer Text" erfordert einen Eintrag (Barrierefreiheit!) oder Haken vor "Alternativer Text wenn leer zulassen" setzen.
- ✓ Link zu einer html-Datei innerhalb Deines Projekts (Unterseite):
  - ✓ "Link"-Symbol klicken
  - ✓ "Ziel" eingeben bzw. den Verzeichnisbaum durchsuchen.
- ✓ Link mit Hilfe eines Ankers (Sprungziel) einfügen (wenn innerhalb des jeweiligen Dokuments verlinkt werden soll):
  - ✓ Sprungziel markieren
  - ✓ "Anker-Symbol" klicken
  - "AnkerName" vergeben (und merken!) (z.B. Anker\_Bild\_cc) (Die Verwendung aussagekräftiger Bezeichnungen erleichtert die Orientierung!)
  - ✓ Link markieren
  - ✓ "Link-Symbol" klicken
  - ✓ "Ziel" eingeben: #Ankername (hier: #Anker\_Bild\_cc)
  - v evtl. noch Zielfenster einstellen: "Öffne die Verknüpfung in:"

**Arbeitsauftrag:** Erstelle verknüpfte HTML-Dokumente, welche den Besucher über die Creative Commons Urheberrechtslizenzen informiert. Die einzelnen Seiten sollen natürlich miteinander verlinkt sein und es soll mindestens ein Link auf eine andere Seite im www vorkommen.

Nützliche Links:

https://creativecommons.org/licenses/?lang=de https://de.creativecommons.org/index.php/was-ist-cc/

| Bild einfügen           |                                      | × |
|-------------------------|--------------------------------------|---|
| Bild wählen             |                                      |   |
| Bild Ort:               |                                      | 2 |
| URL relativ zu dieser   | Seite                                | - |
| Titel:                  |                                      |   |
| Alternativer Text:      | Symbol cc                            |   |
|                         | Alternativer Text wenn leer zulassen |   |
| URI lange Beschreibung: |                                      | 2 |